tekmar<sup>®</sup> - User Brochure tekmarNet®4 Setpoint Control 161

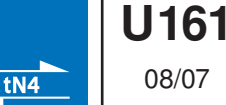

08/07

Congratulations on the purchase of your tekmar setpoint control with communication. The setpoint control combines easy-to-use programming with advanced features to increase both comfort and energy efficiency.

Your tekmar setpoint control allows you to:

- · Set your hot tub, domestic hot water tank, or radiant floor temperature
- · Easily set up custom "Scenes" to match your home and lifestyle

# **Table of Contents**

| Display2                                 |
|------------------------------------------|
| Symbols Description                      |
| User Interface                           |
| Setpoint Operation                       |
| Hot Tub Operation5                       |
| Domestic Hot Water Operation7            |
| Floor Heating Operation                  |
| Timer Operation                          |
| Changing the Timer Operation Run Time 10 |
| Scenes10                                 |
| Temperature Units 11                     |
| Cleaning the Setpoint Control 11         |
| Error Messages 11                        |
| Warranty 12                              |
|                                          |

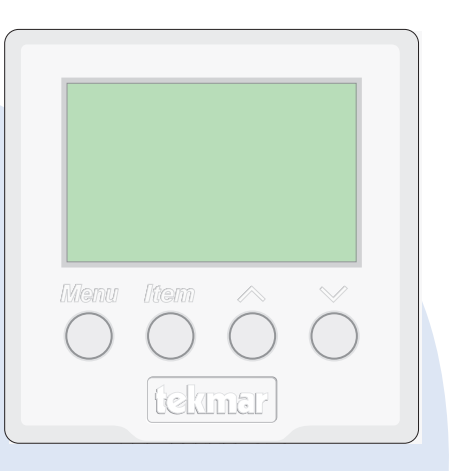

# Display

| Menu Field<br>Displays the  | MEW SET<br>Adjust Se<br>Offs<br>Scene on<br>Schd<br>Miso | POINT OUT<br>ELECT DHV<br>ET | TIME SUPF       | ADD             | + | Item Field<br>Displays an<br>abbreviated<br>name of the<br>selected item |
|-----------------------------|----------------------------------------------------------|------------------------------|-----------------|-----------------|---|--------------------------------------------------------------------------|
| Displays the current status | — Mode —<br>HEAT                                         | RUNS<br>TYPE                 | Tl<br>chd UnOcc | MPYPERM<br>Away |   | Displays the<br>current value of<br>the selected item                    |
| and operation               | Menu                                                     | <i>Item</i>                  |                 | $\sim$          |   |                                                                          |

# Symbols Description

| — Mode —<br>HEAT | <b>MODE OF OPERATION</b><br>Displays whether the device is in heating or off mode.                                                  |
|------------------|----------------------------------------------------------------------------------------------------|
| R1               | <b>RELAY 1</b><br>Displays when relay contact 1 is closed.                                                                          |
| (!)              | WARNING<br>An error is present.                                                                                                    |
| 1                | tN4 COMMUNICATION<br>A tN4 network is detected.                                                                                     |
|                  | <b>LOCK</b><br>The Access Levels are locked or a menu option is visible but not adjustable.                                         |
| Occ              | <b>OCCUPIED</b><br>Displays when operating at the occupied temperature.                                                             |
| UnOcc            | <b>UNOCCUPIED</b><br>Displays when operating at the unoccupied setback temperature.                                                 |
| TIME<br>Occ      | <b>OCCUPIED TIME</b><br>Displays when operating temporarily at the occupied temperature<br>due to a remote enable or manual enable. |

#### **User Interface**

The control uses a Liquid Crystal Display (LCD) as the method of supplying information on the operation of the Setpoint Control.

#### Access Levels

This setpoint control has five access levels:

- ADV (Advanced)
- INST (Installer)
- USEr (User)
- LTD (Limited)
- SEC (Secure)

This brochure only covers the features available in the SEC, LTD and USEr levels. Only qualified service people should adjust the INST and ADV access levels.

#### Menu

All of the items displayed by the setpoint control are organized into five menus:

- View
- Adjust
- Scene
- Schedule
- Miscellaneous

These menus are listed in the Menu Field on the top left hand side of the display. Use the Menu button to advance to the next menu.

#### ltem

Each menu has several items. The abbreviated name of the selected item will be displayed in the item field of the display. To view the next available item, press and release the Item button.

#### Adjustment

To make an adjustment to a setting in the setpoint control:

- 1. Use the Menu button to select the appropriate menu.
- 2. Use the Item button to select the desired item.
- 3. Use the Up or Down button to adjust the setting.

#### Default Item

When you display an item in the View menu for more than 5 seconds it becomes the default item. After you navigate other menus, the display reverts back to the default item after 60 seconds of button inactivity.

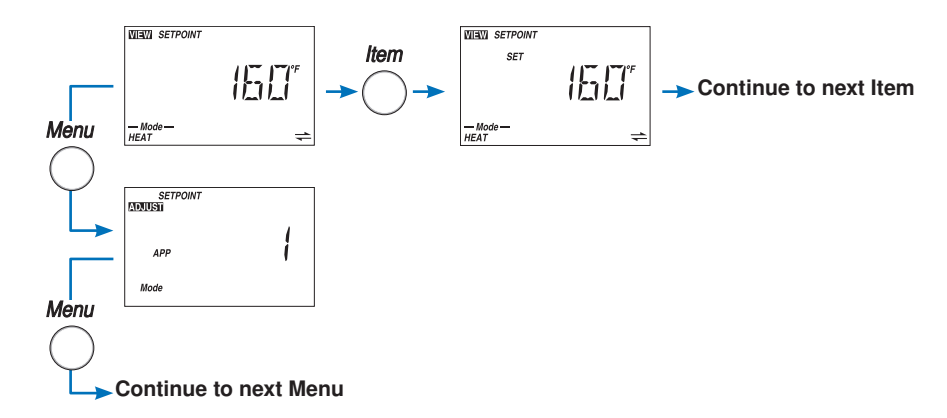

### **Setpoint Operation**

# View the Setpoint Temperature

The measured setpoint temperature is shown in the View menu.

1. Press the Item button until the setpoint temperature is located.

### View the Set Setpoint Temperature

The desired setpoint temperature is shown in the View menu.

1. Press the Item button until the set setpoint temperature is located.

# Adjust the Set Setpoint Temperature

The desired setpoint temperature can be changed while in the Adjust menu.

When following a programmable schedule, only the Occupied temperature can be set.

While in the Unoccupied period or the Away scene, the setpoint load is not heated.

*Important:* The setpoint control does not heat the setpoint load when the temperature is set to OFF. The OFF setting is not recommended if the setpoint load has the potential to freeze.

- 1. Press the Menu button to enter the Adjust menu.
- 2. Press the Up or Down button to change the Set Setpoint (Occupied) temperature.

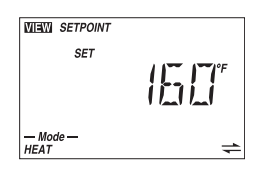

{}-} {

WIEW SETPOINT

— Mode — HEAT

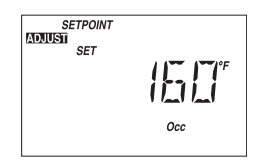

| 4 | of | 12 |  |
|---|----|----|--|

### Hot Tub Operation

### View the Hot Tub Temperature

The measured hot tub temperature is shown in the View menu.

1. Press the Item button until the hot tub temperature is located.

### View the Set Hot Tub Temperature

The desired hot tub temperature is shown in the View menu.

1. Press the Item button until the set hot tub temperature is located.

# Adjust the Hot Tub to Heat or Off

The setpoint control includes a mode setting that allows the hot tub to be shut off and no longer heated. This allows the hot tub to be drained or serviced.

Power to the setpoint control should never be removed. Removing power will cause error messages when connected to a tN4 system.

To shut off the hot tub:

- 1. Press the Menu button to enter the Adjust menu.
- 2. The first item is Mode.
- 3. Press the Down button to change Mode to OFF.

To resume heating the hot tub:

- 1. Press the Menu button to enter the Adjust menu.
- 2. The first item is Mode.
- 3. Press the Up button to change Mode to HEAT.

| VIEW             | HOT TUB      |
|------------------|--------------|
| — Mode —<br>HEAT | <del>4</del> |

| MEM    | SET | нот тив |
|--------|-----|---------|
| - Mode | _   | _       |

| ADJUST |              |
|--------|--------------|
|        | <u>[</u> ]FF |
| Mode   |              |

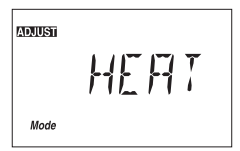

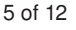

#### Adjust the Set Hot Tub Temperature

The desired hot tub temperature can be changed while in the Adjust menu.

When following a programmable schedule, only the Occupied temperature can be set. While in the Unoccupied period, the Hot Tub is operated at  $10^{\circ}$ F (5.5°C) below the Occupied temperature setting.

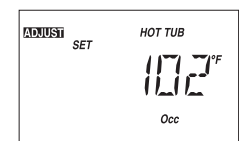

While in the Away scene, the Hot Tub is maintained at 50°F (10°C).

*Important:* The setpoint control does not heat the hot tub when the temperature is set to OFF. The OFF setting is not recommended if the hot tub has the potential to freeze.

- 1. Press the Menu button to enter the Adjust menu.
- 2. Press the Item button to locate the Set Hot Tub (Occupied) temperature. Press the Up or Down button to change the Set Hot Tub (Occupied) temperature.

### **Domestic Hot Water Tank Operation**

#### View the DHW Tank Temperature

The measured DHW tank temperature is shown in the View menu.

1. Press the Item button until the DHW tank temperature is located.

# View the Set DHW Tank Temperature

The desired DHW tank temperature is shown in the View menu.

1. Press the Item button until the set DHW tank temperature is located.

# Adjust the Set DHW Tank Temperature

The desired DHW tank temperature can be changed while in the Adjust menu.

When following a programmable schedule, only the Occupied temperature can be set.

While in the Unoccupied period or in the Away scene, the DHW tank is not heated.

*Important:* The setpoint control does not heat the DHW tank when the temperature is set to OFF. The OFF setting is not recommended if the DHW tank has the potential to freeze.

- 1. Press the Menu button to enter the Adjust menu.
- 2. Press the Up or Down button to change the Set DHW tank (Occupied) temperature.

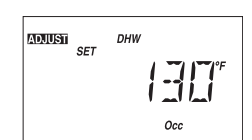

| MEM      | DHW |
|----------|-----|
|          |     |
| - Mode - | _   |

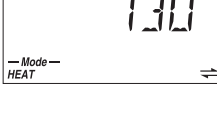

DHW

-

SFT

WEW

Mode HEAT

# **Floor Heating Operation**

#### View the Floor Temperature

The measured floor temperature is shown in the View menu.

1. Press the Item button until the floor temperature is located.

# View the Set Floor Temperature

The desired floor temperature is shown in the View menu.

1. Press the Item button until the set floor temperature is located.

# Adjust the Set Floor Temperature

The desired floor temperature can be changed while in the Adjust menu.

When following a programmable schedule, only the Occupied temperature can be set.

While in the Unoccupied period or in the Away scene, the floor is not heated.

*Important:* The setpoint control does not heat the floor when the temperature is set to OFF. The OFF setting is not recommended if the floor has the potential to freeze.

- 1. Press the Menu button to enter the Adjust menu.
- 2. Press the Up or Down button to change the Set Floor (Occupied) temperature.

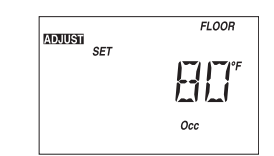

| VIEW             | FLOOR |
|------------------|-------|
|                  | £₽₽₽  |
| — Mode —<br>HEAT | ⇒     |

| VIEW |     | FLOOR |
|------|-----|-------|
|      | SET |       |

— Mode — HEAT

#### **Timer Operation**

The timer operation feature is only available when heating setpoints, hot tubs, or radiant floors. It is not available when heating a domestic hot water tank.

The setpoint control can be set up to normally remain at the unoccupied temperature setting. The setpoint control can be activated to temporarily operate at the occupied temperature for a preset amount of time. This is similar to a windup timer.

To activate the occupied time on the setpoint control, press the Up or Down buttons while in the View menu. The occupied time can also be activated through a remote enable by pressing the button on a User Switch or through a tN4 Gateway if these devices are installed.

When using the Up or Down buttons to activate the occupied time, the amount of time for the occupied time can be set.

To cancel the occupied time, press and hold the Down arrow button while in the View Menu until the time displays "OFF".

The occupied time can also be canceled by pressing the button on a User Switch or it can be canceled through the tN4 Gateway if these devices are installed.

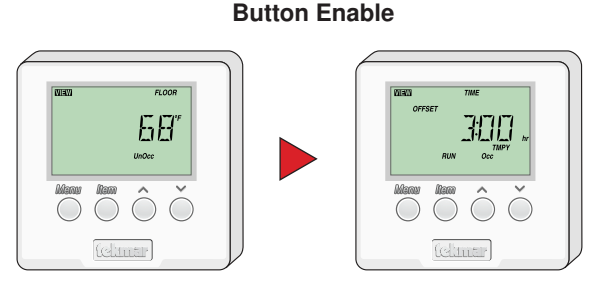

Pressing the UP button while in the VIEW menu starts operation of the Hot Tub for the time set. To Stop operation press the DOWN button until the time shows OFF.

*Note:* Only available for Hot Tub and Floor operation.

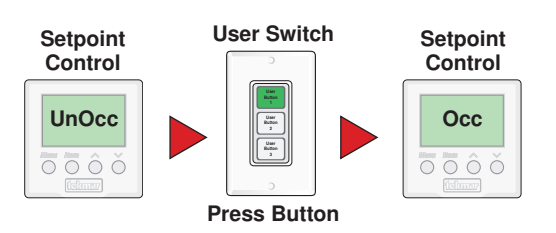

#### **Remote Enable**

*Note:* Only available for Setpoint, Hot Tub and Floor operation.

### **Changing the Timer Operation Run Time**

When activating the timer operation, the run time starts at a preset amount of time.

To change this preset time:

- 1. Press the Menu button to select the Scene menu.
- 2. Press the Item button until the Run Time occupied item is selected.
- 3. Press the Up or Down button to set the amount of time.

#### Scenes

Scenes are a system override feature available when the setpoint control is part of a tN4 system. Scenes allow the user to change the entire tN4 system to operate at preset temperatures.

Your installer may have enabled the scene operation. Please refer to the Job Record J 161 for a record of how your installer made these settings.

The tN4 scene can be changed through the scene menu on a tN4 thermostat, a tN4 User Switch or through a tN4 Gateway. The setpoint control reacts to the scene as follows:

| Scene | Setpoint Control Temperature         |
|-------|--------------------------------------|
| 1     | Follows the schedule                 |
| 2     | Away                                 |
| 3     | Unoccupied                           |
| 4     | Not valid, remains at previous scene |
| 5     | Not valid, remains at previous scene |
| 6     | 3 hour Occupied                      |
| 7     | Not valid, remains at previous scene |
| 8     | Not valid, remains at previous scene |

The default for the tN4 system is to remain in Scene 1.

During the Unoccupied and Away periods, the Setpoint, DHW tank, and the Floor are not heated.

During the Unoccupied period, the Hot Tub is heated to the Occupied temperature minus  $10^{\circ}F$  (5.5 °C). While in the Away scene, the Hot Tub is maintained at  $50^{\circ}F$  (10.0 °C).

*Note:* If no schedule is available, the 161 is only affected by the Occupied and Away Scenes.

#### Example:

A house is normally in scene 1. There is a living room that operates on a schedule and there is a hot tub that is normally at the unoccupied temperature. When entertaining guests, the scene is changed to scene 6. Scene 6 has been preprogrammed to change the hot tub to operate at the occupied temperature for 3 hours.

Living room thermostat:

Scene 1 is set to Schedule. Scene 6 is set to Schedule.

Hot tub setpoint control: Scene 1 is set to Unoccupied. Scene 6 is set to Occupied.

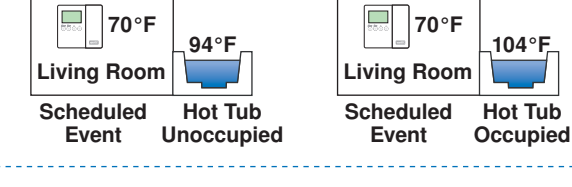

# Temperature Units

The temperature can be displayed in either Fahrenheit (°F) or in Celsius (°C).

To change the units of temperature:

- 1. Use the Menu button to select the Misc menu.
- 2. Use the Item button until the units flash.
- Use the Up or Down button to select Fahrenheit (°F) or Celsius (°C).

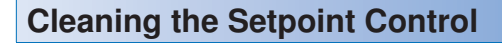

Clean the Setpoint Control's exterior using a damp cloth. Moisten the cloth with water and wring out prior to wiping the control. Do not use solvents or cleaning solutions.

### **Error Messages**

When the Setpoint control encounters a problem, a Warning Symbol appears. To troubleshoot how to correct the error, please refer to the Data Brochure or contact a qualified installer.

An electronic version of the Data Brochure D 161 is available on the tekmar website: www.tekmarcontrols.com.

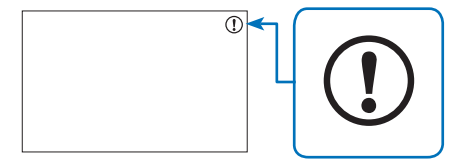

Warning Symbol

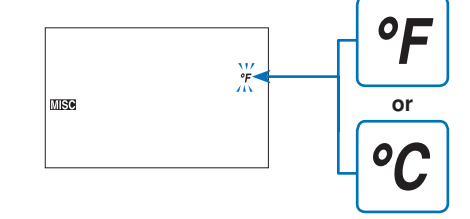

### Limited Warranty and Product Return Procedure

Limited Warranty The liability of tekmar under this warranty is limited. The Purchaser, by taking receipt of any tekmar product ("Product"), acknowledges the terms of the Limited Warranty in effect at the time of such Product sale and acknowledges that it has read and understands same.

The tekmar Limited Warranty to the Purchaser on the Products sold hereunder is a manufacturer's pass-through warranty which the Purchaser is authorized to pass through to its customers. Under the Limited Warranty, each tekmar Product is warranted against defects in workmanship and materials if the Product is installed and used in compliance with tekmar's instructions, ordinary wear and tear excepted. The pass-through warranty period is for a period of twenty-four (24) months from the production date if the Product is not installed during that period, or twelve (12) months from the documented date of installation if installed within twenty-four (24) months from the production date.

The liability of tekmar under the Limited Warranty shall be limited to, at tekmar's sole discretion: the cost of parts and labor provided by tekmar to repair defects in materials and / or workmanship of the defective product; or to the exchange of the defective product for a warranty replacement product; or to the granting of credit limited to the original cost of the defective product, and such repair, exchange or credit shall be the sole remedy available from tekmar, and, without limiting the foregoing in any way, tekmar is not responsible, in contract, tort or strict product liability, for any other losses, costs, expenses, inconveniences, or damages, whether direct, indirect, special, secondary, incidental or consequential, arising from ownership or use of the product, or from defects in workmanship or materials, including any liability for fundamental breach of contract.

The pass-through Limited Warranty applies only to those defective Products returned to tekmar during the warranty period. This Limited Warranty does not cover the cost of the parts or labor to remove or transport the defective Product, or to reinstall the repaired or replacement Product, all such costs and expenses being subject to Purchaser's agreement and warranty with its customers.

Any representations or warranties about the Products made by Purchaser to its customers which are different from or in excess of the tekmar Limited Warranty are the Purchaser's sole responsibility and obligation. Purchaser shall indemnify and hold tekmar harmless from and against any and all claims, liabilities and damages of any kind or nature which arise out of or are related to any such representations or warranties by Purchaser to its customers.

The pass-through Limited Warranty does not apply if the returned Product has been damaged by negligence by persons other than tekmar, accident, fire, Act of God, abuse or misuse; or has been damaged by modifications, alterations or attachments made subsequent to purchase which have not been authorized by tekmar; or if the Product was not installed in compliance with tekmar's instructions and / or the local codes and ordinances; or if due to defective installation of the Product; or if the Product was not used in compliance with tekmar's instructions.

THIS WARRANTY IS IN LIEU OF ALL OTHER WARRANTIES, EXPRESS OR IMPLIED, WHICH THE GOVERNING LAW ALLOWS PARTIES TO CONTRACTUALLY EXCLUDE, INCLUDING, WITHOUT LIMITATION, IMPLIED WAR-RANTIES OF MERCHANTABILITY AND FITNESS FOR A PARTICULAR PURPOSE, DURABILITY OR DESCRIP-TION OF THE PRODUCT, ITS NON-INFRINGEMENT OF ANY RELEVANT PATENTS OR TRADEMARKS, AND ITS COMPLIANCE WITH OR NON-VIOLATION OF ANY APPLICABLE ENVIRONMENTAL, HEALTH OR SAFETY LEGISLATION; THE TERM OF ANY OTHER WARRANTY NOT HEREBY CONTRACTUALLY EXCLUDED IS LIM-ITED SUCH THAT IT SHALL NOT EXTEND BEYOND TWENTY-FOUR (24) MONTHS FROM THE PRODUCTION DATE, TO THE EXTENT THAT SUCH LIMITATION IS ALLOWED BY THE GOVERNING LAW.

**Product Warranty Return Procedure** All Products that are believed to have defects in workmanship or materials must be returned, together with a written description of the defect, to the tekmar Representative assigned to the territory in which such Product is located. If tekmar receives an inquiry from someone other than a tekmar Representative, including an inquiry from Purchaser (if not a tekmar Representative) or Purchaser's customers, regarding a potential warranty claim, tekmar's sole obligation shall be to provide the address and other contact information regarding the appropriate Representative.

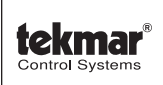

tekmar Control Systems Ltd., Canada tekmar Control Systems, Inc., U.S.A. Head Office: 5100 Silver Star Road Vernon, B.C. Canada V1B 3K4 (250) 545-7749 Fax. (250) 545-0650 Web Site: www.tekmarcontrols.com

Product design, software and literature are Copyright © 2007 by: tekmar Control Systems Ltd. and tekmar Control Systems, Inc.